## ¿CÓMO ACTIVAR EL e-SIM EN TU iPHONE?

Your eSIM QR Code Link has arrived Your QR Code from Liberty Mobile can be downloaded here: http://mail-lnk.libertypr.com/ custloads/837621947/ md\_59735.jpg. Please activate as soon as possible connected to WIFI and with the latest iOS

version.

Busca tu mensaje de texto y haz clic en el enlace adjunto. Debería aparecer un código QR en la pantalla.

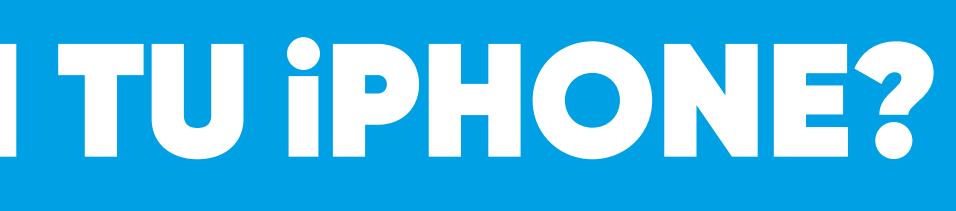

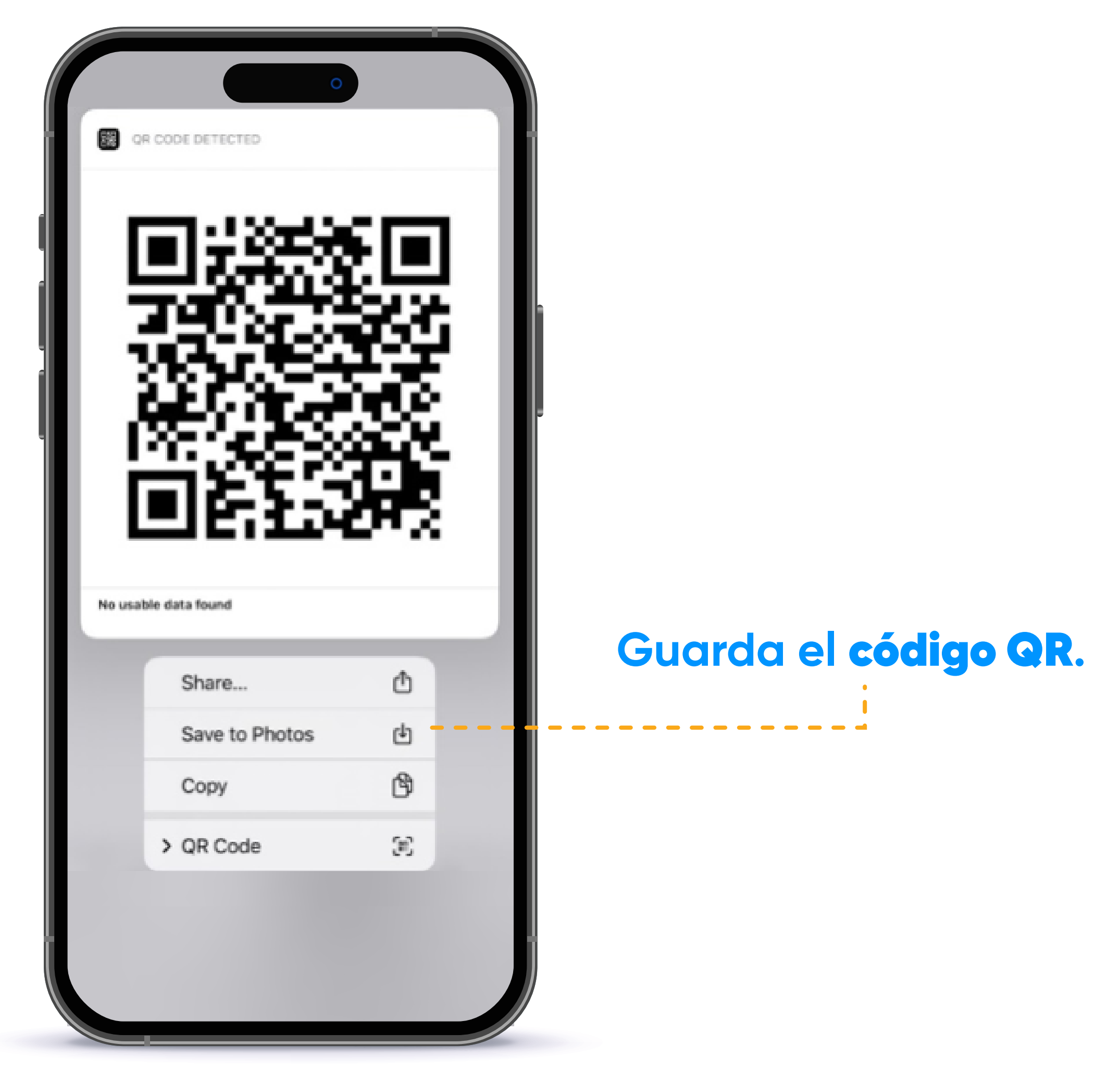

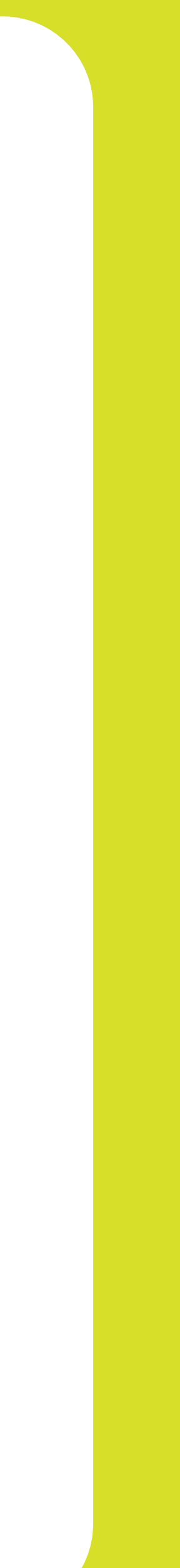

¿CÓMO ACTIVAR EL e-SIM EN TU iPHONE?

| 4:11                             | Settings                     |              |
|----------------------------------|------------------------------|--------------|
| Softv                            | vare Update Tonight          | 1 >          |
| <ul> <li>→</li> <li>→</li> </ul> | Airplane Mode<br>Wi-Fi       | NETWIRDELL > |
| *                                | Bluetooth                    | On >         |
| ((†))<br>(P)                     | Cellular<br>Personal Hotspot | Off >        |
| Ç                                | Notifications                | >            |
|                                  | Sounds & Haptics<br>Focus    | >            |
| X                                | Screen Time                  | >            |
| $\odot$                          | General                      | >            |
|                                  | Control Center               | >            |

| ellular Data ellular Data Options Roaming On > ersonal Hotspot On > tri off cellular data to restrict all data to Wi-Fi, tuding email, web browsing, and push tifications. #ERTY etwork Selection Liberty > i-Fi Calling Off > alls on Other Devices When Nearby > arrier Services > M PIN > d eSIM | ellular Data ellular Data Options Roarning On > ersonal Hotspot On > irn off cellular data to restrict all data to Wi-Fi, cluding email, web browsing, and push trifications. sERTY etwork Selection Liberty > ti-Fi Calling Off > alls on Other Devices When Nearby > arrier Services > M PIN > tid eSIM                 | ellular Data<br>ellular Data Options Roaming On ><br>ersonal Hotspot On ><br>trn off cellular data to restrict all data to Wi-Fi,<br>studing email, web browsing, and push<br>tifications.<br>BERTY<br>etwork Selection Liberty ><br>fi-Fi Calling Off ><br>alls on Other Devices When Nearby ><br>arrier Services ><br>M PIN ><br>dd eSIM |                                                                                                    |    |       |
|----------------------------------------------------------------------------------------------------|----------------------------------------------------------------------------------------------------|----------------------------------------------------------------------------------------------------|----------------------------------------------------------------------------------------------------|----|-------|
| ellular Data Options Roaming On ><br>ersonal Hotspot On ><br>rn off cellular data to restrict all data to Wi-Fi,<br>tifications.<br>BERTY<br>etwork Selection Liberty ><br>i-Fi Calling Off ><br>alls on Other Devices When Nearby ><br>arrier Services ><br>M PIN ><br>Id eSIM                     | ellular Data Options Roaming On ><br>ersonal Hotspot On ><br>rn off cellular data to restrict all data to Wi-Fi,<br>cluding email, web browsing, and push<br>tifications.<br>BERTY<br>etwork Selection Liberty ><br>ri-Fi Calling Off ><br>alls on Other Devices When Nearby ><br>arrier Services ><br>M PIN ><br>dd eSIM | ellular Data Options Roaming On ><br>ersonal Hotspot On ><br>irri off cellular data to restrict all data to Wi-Fi,<br>cluding email, web browsing, and push<br>tifications.<br>BERTY<br>etwork Selection Liberty ><br>ri-Fi Calling Off ><br>alls on Other Devices When Nearby ><br>arrier Services ><br>M PIN ><br>dd eSIM                | llular Data                                                                                              |    | )     |
| ersonal Hotspot On ><br>rn off cellular data to restrict all data to Wi-Fi,<br>idding email, web browsing, and push<br>tifications.<br>HERTY<br>etwork Selection Liberty ><br>i-Fi Calling Off ><br>alls on Other Devices When Nearby ><br>arrier Services ><br>M PIN ><br>Id eSIM                  | ersonal Hotspot On ><br>rn off cellular data to restrict all data to Wi-Fi,<br>cluding email, web browsing, and push<br>tifications.<br>BERTY<br>etwork Selection Liberty ><br>ri-Fi Calling Off ><br>alls on Other Devices When Nearby ><br>arrier Services ><br>M PIN ><br>td eSIM                                      | ersonal Hotspot On ><br>rm off cellular data to restrict all data to Wi-Fi,<br>cluding email, web browsing, and push<br>tifications.<br>BERTY<br>etwork Selection Liberty ><br>ti-Fi Calling Off ><br>alls on Other Devices When Nearby ><br>arrier Services ><br>M PIN ><br>dd eSIM                                                       | Ilular Data Options Roaming C                                                                            | Dn | >     |
| rn off cellular data to restrict all data to Wi-Fi,<br>buding email, web browsing, and push<br>tifications.<br>BERTY<br>etwork Selection Liberty ><br>i-Fi Calling Off ><br>alls on Other Devices When Nearby ><br>arrier Services ><br>M PIN ><br>Id eSIM                                          | Irrn off cellular data to restrict all data to Wi-Fi,<br>cluding email, web browsing, and push<br>titifications.<br>BERTY<br>etwork Selection Liberty ><br>/i-Fi Calling Off ><br>alls on Other Devices When Nearby ><br>arrier Services ><br>M PIN ><br>dd eSIM                                                          | Irm off cellular data to restrict all data to WI-Fi,<br>cluding email, web browsing, and push<br>stifications.<br>BERTY<br>etwork Selection Liberty ><br>/i-Fi Calling Off ><br>alls on Other Devices When Nearby ><br>arrier Services ><br>M PIN ><br>dd eSIM                                                                             | rsonal Hotspot                                                                                           | Dn | >     |
| etwork Selection Liberty ><br>i-Fi Calling Off ><br>alls on Other Devices When Nearby ><br>arrier Services ><br>M PIN ><br>dd eSIM                                                                                                    | etwork Selection Liberty ><br>/i-Fi Calling Off ><br>alls on Other Devices When Nearby ><br>arrier Services ><br>M PIN ><br>dd eSIM                                                                                                    | etwork Selection Liberty ><br>/i-Fi Calling Off ><br>alls on Other Devices When Nearby ><br>arrier Services ><br>IM PIN ><br>dd eSIM                                                                                                    | n off cellular data to restrict all data to Wi-Fi,<br>uding email, web browsing, and push<br>ifications. |    |       |
| i-Fi Calling Off ><br>alls on Other Devices When Nearby ><br>arrier Services ><br>M PIN ><br>d eSIM                                                                                                    | /i-Fi Calling       Off >         alls on Other Devices       When Nearby >         arrier Services       >         M PIN       >         dd eSIM       Selecciona Add                                                                                                    | <pre>/i-Fi Calling Off &gt; alls on Other Devices When Nearby &gt; arrier Services &gt; IM PIN &gt; dd eSIM</pre>                                                                                                    | twork Selection                                                                                          | tv | >     |
| alls on Other Devices When Nearby > arrier Services > M PIN > id eSIM                                                                                                    | alls on Other Devices When Nearby > arrier Services > M PIN > dd eSIM                                                                                                    | alls on Other Devices When Nearby > arrier Services > M PIN >> dd eSIM                                                                                                    | Ei Calling                                                                                               | -y | -<br> |
| alls on Other Devices When Nearby > arrier Services > M PIN > Id eSIM                                                                                                    | alls on Other Devices When Nearby > arrier Services > M PIN > dd eSIM                                                                                                    | alls on Other Devices When Nearby > arrier Services > IM PIN > dd eSIM                                                                                                    |                                                                                                    | Л  |       |
| Arrier Services > O boton similar.                                                                                                    | arrier Services > O boton similar.                                                                                                    | arrier Services ><br>IM PIN ><br>dd eSIM                                                                                                    | Ils on Other Devices When Near                                                                           | ру | >     |
| M PIN >                                                                                                    | M PIN >                                                                                                    | IM PIN                                                                                                    | rrier Services                                                                                           |    | >     |
| id eSIM                                                                                                    | dd eSIM                                                                                                    | dd eSIM                                                                                                    | /I PIN                                                                                                   |    | >     |
| d eSIM                                                                                                    | dd eSIM                                                                                                    | dd eSIM                                                                                                    |                                                                                                    |    |       |
|                                                                                                    |                                                                                                    |                                                                                                    | d eSIM                                                                                                   |    | •     |

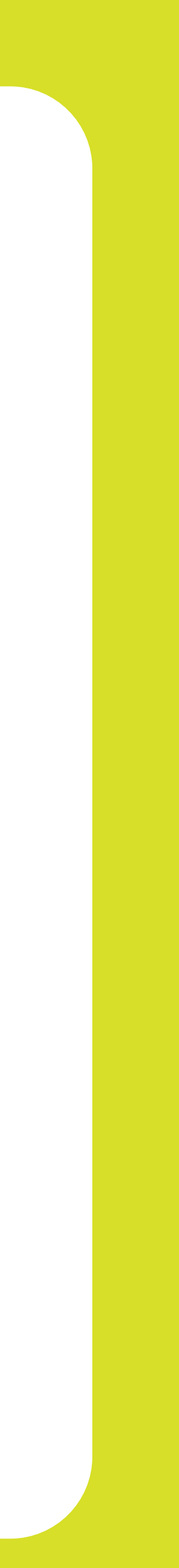

## ¿CÓMO ACTIVAR EL e-SIM EN TU iPHONE?

| <text><text><text><text><text></text></text></text></text></text> | Haz clic en <b>Use QR Ce</b><br>La etiqueta puede va<br>dependiendo de tu<br>dispositivo. |
|-------------------------------------------------------------------|-------------------------------------------------------------------------------------------|
|                                                                   |                                                                                           |

ode. ariar

Back Scan QR code Position the QR code from your carrier in the frame. Learn More... **Open Photos Enter Details Manually** 

Sigue las instrucciones en pantalla para completar el proceso de activación del e-SIM. Luego, reinicia tu dispositivo para aplicar el cambio.

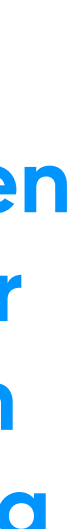

| Settings Ce                                                                 | llular                                  |        |   |
|-----------------------------------------------------------------------------|-----------------------------------------|--------|---|
| Cellular Data                                                               | Ρ                                       | rimary | > |
| Personal Hotspot                                                            |                                         | Off    | > |
| Turn off cellular data to re<br>including email, web brow<br>notifications. | estrict all data to v<br>sing, and push | Wi-Fi, |   |
| Default Voice Line                                                          | Ρ                                       | rimary | > |
| SIMs                                                                        |                                         |        |   |
| Primary<br>+1 (408) 555-0941                                                |                                         | On     | > |
| <b>Secondary</b><br>+1 (408) 555-0942                                       |                                         | On     | > |
| Add eSIM                                                                    |                                         |        |   |
|                                                                             |                                         |        |   |

Regresa a Cellular y asegúrate de que la nueva e-SIM esté activada. Si no lo está, haz clic en la e-SIM y actívala.

. . . . . . . . . .

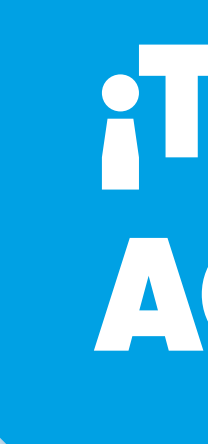

## TU e-SIM ESTÁ OFICIALMENTE **ACTIVADA AHORA!**

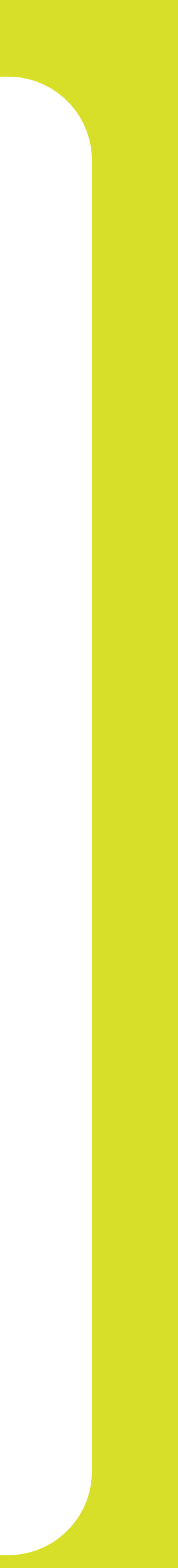

# Business

### ¡GRACIAS POR PERMITIRNOS SER TU PROVEEDOR DE SERVICIO!

Sigue nuestras redes sociales y aprende más sobre nuestros productos y servicios en :

- **f** Liberty Business
- O libertybusinesspr
- libertybusinesspr
- libertybusinesspr.com/faqs/